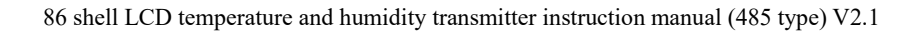

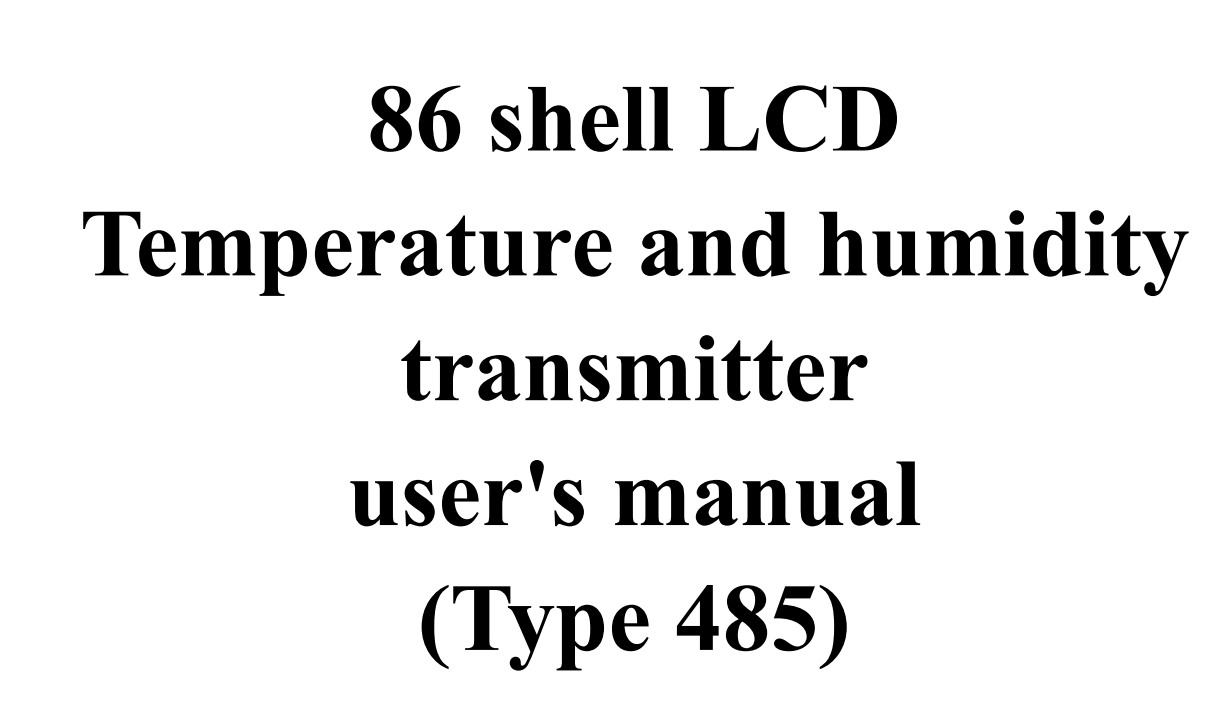

Document version: V2.1

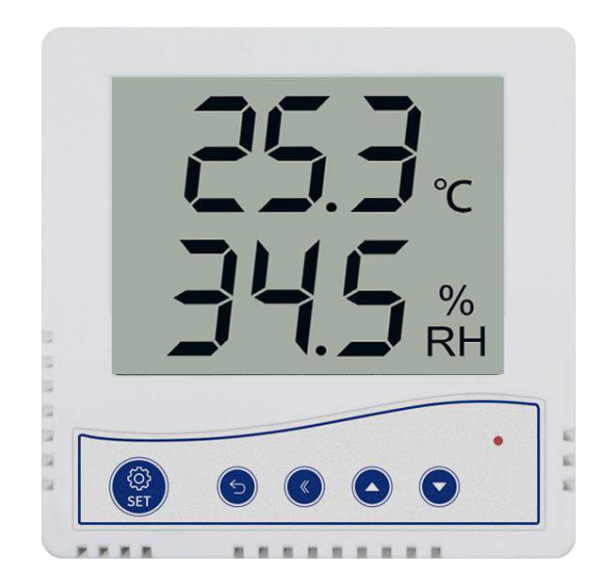

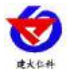

#### Table of Contents

| 1. product description                            |           |
|---------------------------------------------------|-----------|
| 1.1product description                            |           |
| 1.2Features                                       |           |
| 1.3Main Specifications                            |           |
| 1.4System framework diagram                       | 4         |
| 2.product model                                   |           |
| 3. Equipment installation instructions            |           |
| 3.1 Check before installation                     |           |
| 3.2installation steps                             | 5         |
| 3.3Interface Description                          | 6         |
| 3.4 Equipment wiring                              |           |
| 4. Configuration software installation and use    | 7         |
| 4.1 Software selection                            | 7         |
| 4.2 parameter settings                            |           |
| 5. letter of agreement                            | 9         |
| 5.1 Communication basic parameters                | 9         |
| 5.2 Data frame format definition                  |           |
| 5.3 Register address                              |           |
| 5.4 Sample communication protocol and explanation |           |
| 6. Key operation instructions                     |           |
| 6.1Key setting                                    |           |
| 6.2Key query                                      | 14        |
| 6.3Turn off/on audible alarm                      |           |
| 7.Common problems and solutions                   |           |
| 8. Contact information                            |           |
| 9. Document history                               |           |
| Appendix: Shell dimensions                        | 错误!未定义书签。 |

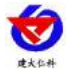

#### **1. product description 1.1product description**

The transmitter has a liquid crystal display, real-time display of temperature and humidity, screw-free terminal wiring on the back, can be installed on a standard 86mm junction box. The equipment adopts standard MODBUS-RTU communication protocol, RS485 signal output, and the communication distance can reach up to 2000 meters (actual measurement). Probe built-in type and extension type are optional, widely used in communication equipment room, warehouse building and automatic control and other places that need temperature and humidity monitoring. Safe and reliable, beautiful appearance and convenient installation.

#### 1.2Features

1. Large-screen LCD display, beautiful and elegant

2. The wiring terminal adopts military-grade spring-type screwless terminal, which can be connected by pressing and inserting. Even if there is no screwdriver, the wire can be quickly connected on site, which can adapt to the wire diameter of  $0.3 \sim 2.0$ mm2

3. Adopt high-precision temperature and humidity measurement unit, on-site self-calibration, good long-term stability and small drift

4. Use special 485 circuit, standard ModBus-RTU communication protocol, communication address and baud rate can be set

5.10~30V DC wide voltage range power supply

6. Probe built-in extension is optional, the probe built-in type is simple and convenient to install, the probe extension type can choose a variety of probes for different occasions, the probe line can be up to 30 meters long

7. Buttons can set parameters, easy to operate

#### **1.3Main Specifications**

| DC power supply (default)                              |                                                | 10-30V DC             |  |  |
|--------------------------------------------------------|------------------------------------------------|-----------------------|--|--|
| Maximum power consumption                              |                                                | 0.4W                  |  |  |
| A quasi accuracy                                       | humidity                                       | ±2%RH (5%~95%RH, 25℃) |  |  |
|                                                        | temperature                                    | ±0.4°C (25°C)         |  |  |
| B quasi-accuracy (default)                             | humidity $\pm 3\%$ RH (5%RH~95%RH, 25          |                       |  |  |
|                                                        | temperature                                    | ±0.5°C (25°C)         |  |  |
| Transmitter circuit operating temperature and humidity | -20°C~+60°C, 0%RH~80%RH                        |                       |  |  |
| Probe working temperature                              | Built-in probe<br>Extension hardcover<br>probe |                       |  |  |
|                                                        | Extension waterproof                           |                       |  |  |

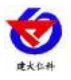

|                                          | probe                                              |                                      |  |
|------------------------------------------|----------------------------------------------------|--------------------------------------|--|
| Probe working humidity                   |                                                    | 0~100%RH                             |  |
| letter of agreement                      | Modb                                               | us-RTU letter of agreement           |  |
| output signal                            |                                                    | 485 signal                           |  |
| Temperature display resolution           |                                                    | 0.1°C                                |  |
| Humidity display resolution              |                                                    | 0.1%RH                               |  |
| Temperature and humidity refresh<br>time | 1S                                                 |                                      |  |
| Long-term stability                      | temperature ≤0.1°C/y                               |                                      |  |
|                                          | humidity                                           | ≤1%RH/y                              |  |
| Response time                            | temperature $\leq 15s \ (1m/s \text{ Wind speed})$ |                                      |  |
|                                          | humidity $\leq 4s \ (1m/s \text{ Wind speed})$     |                                      |  |
| Hole Size                                | 60mm                                               |                                      |  |
| parameter settings                       | Modify direct                                      | ly through software settings or keys |  |

# 1.4System framework diagram

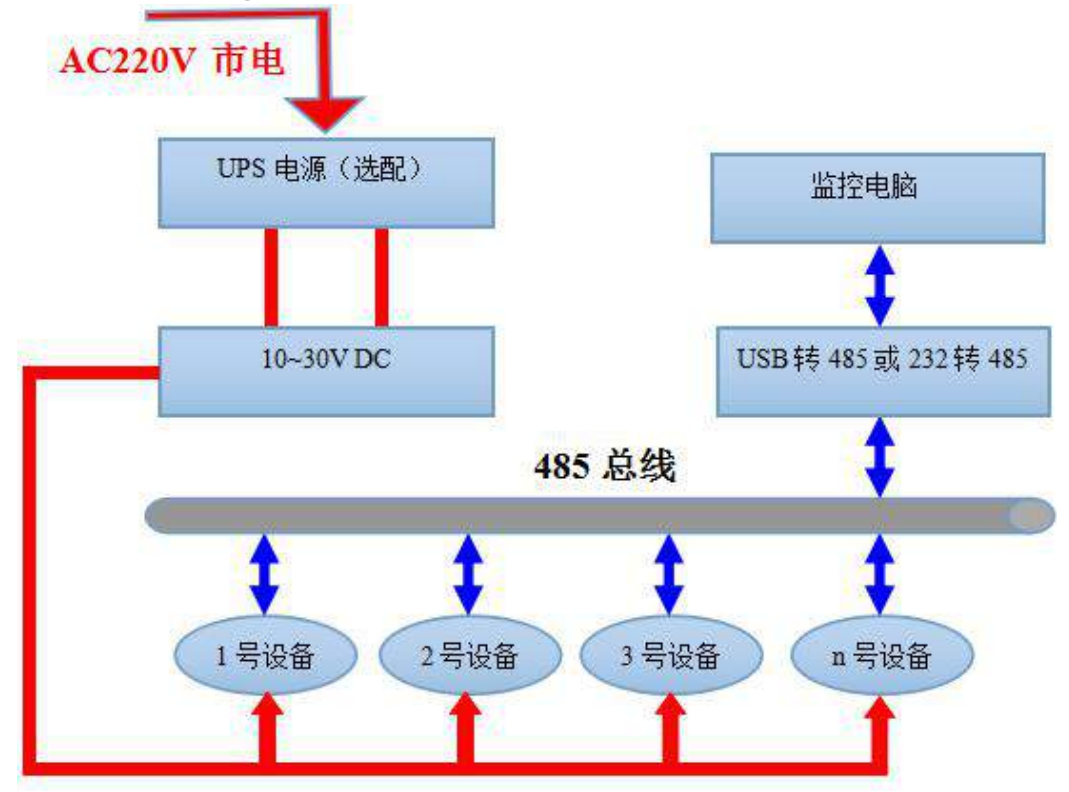

#### System solution block diagram

# 2.product model

| RS- |     |  | Company code                           |
|-----|-----|--|----------------------------------------|
|     | WS- |  | Temperature and humidity transmission, |
|     |     |  | sensor                                 |

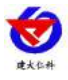

| N01-                |                                                               |                                                                                                    | RS485 (Modbus protocol) |                                                                                                    |
|---------------------|---------------------------------------------------------------|----------------------------------------------------------------------------------------------------|-------------------------|----------------------------------------------------------------------------------------------------|
|                     | 1A-                                                           |                                                                                                    | 86 LCD shell with keys  |                                                                                                    |
|                     |                                                               | 0                                                                                                    |                         | Built-in probe                                                                                                    |
|                     |                                                               | 5                                                                                                    |                         | Extension hardcover probe                                                                                                    |
|                     |                                                               | 6 (1AWNo such model)                                                                                                    |                         | Extension waterproof probe                                                                                                    |
| 0                   |                                                               | 5                                                                                                    | •                       | 6                                                                                                    |
| Probe built-in type | The prob<br>easy inst<br>The prob<br>but it is n<br>particula | be has a mounting seat for<br>callation;<br>be is waterproof and sense<br>not suitable for occasion<br>arly large dust; | or<br>sitive,<br>s with | The probe is waterproof and the reaction speed is slightly slower, which is suitable for occasions with particularly large dust; However, if the site is frequently watered, it will cause the probe humidity to fall slowly; |

# 86 liquid crystal shell selection table

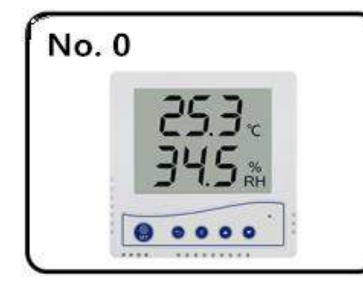

**Built-in probe** 

# No. 5

φ 15\*67mm Extension hardcover probe

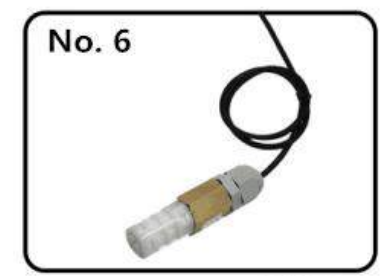

φ 17\*70mm Extension waterproof prol

# **3. Equipment installation instructions 3.1 Check before installation**

Equipment List:

- 1.1 transmitter device
- 2. Conformity certificate, warranty card, calibration report, etc.
- 3. Self-tapping screws (2 pcs), expansion plugs (2 pcs)

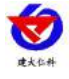

#### 4.USB to 485 (optional)

5.485 terminal resistance (gift from multiple devices)

#### **3.2installation steps**

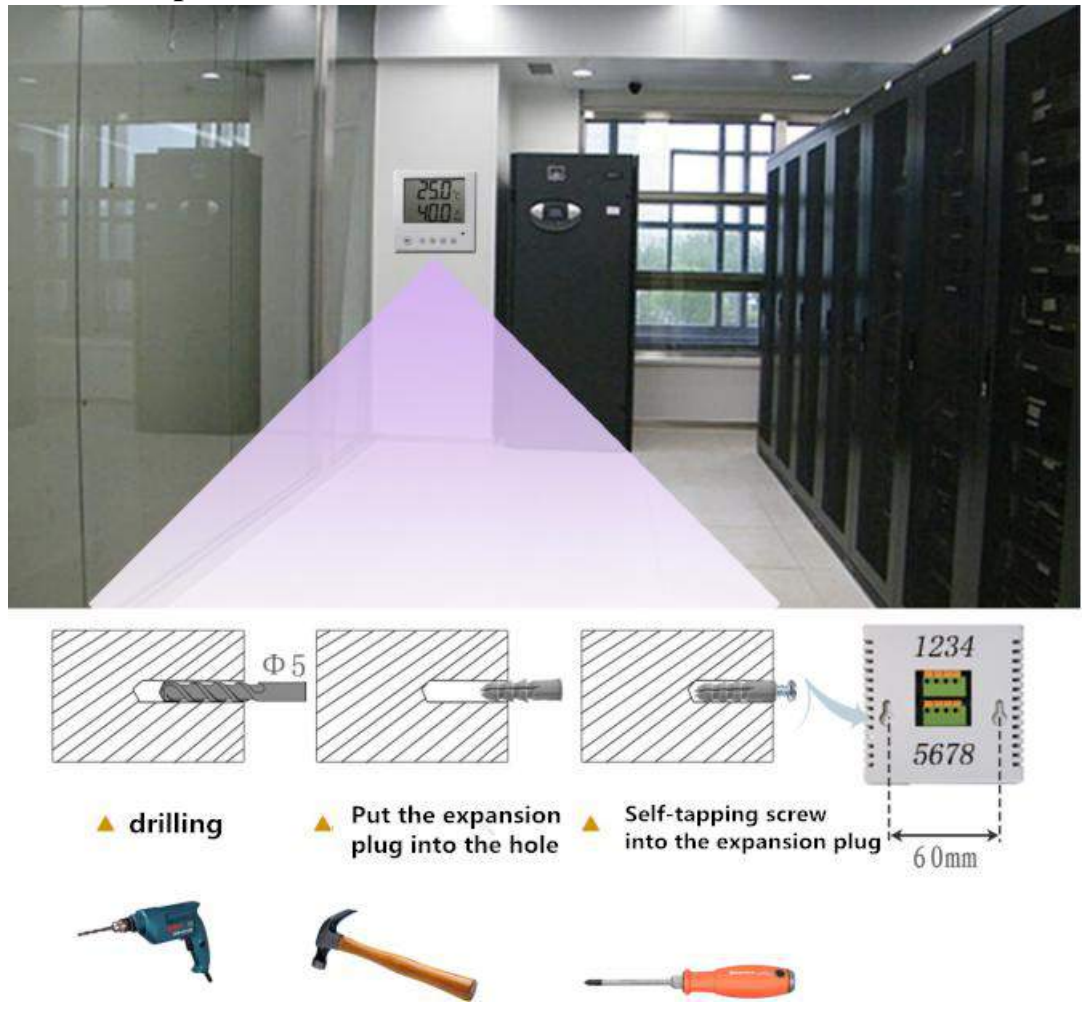

#### **3.3Interface Description**

Wide voltage power input can be 10~30V. When connecting the 485 signal line, please note that the two lines A\B

cannot be reversed, and the addresses of multiple devices on the bus must not conflict.

#### 3.4 Equipment wiring

When multiple 485 type devices are connected to the same bus, there are certain requirements for field wiring. For details, please refer to the "485 Device Field Wiring Manual" in the data package.

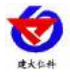

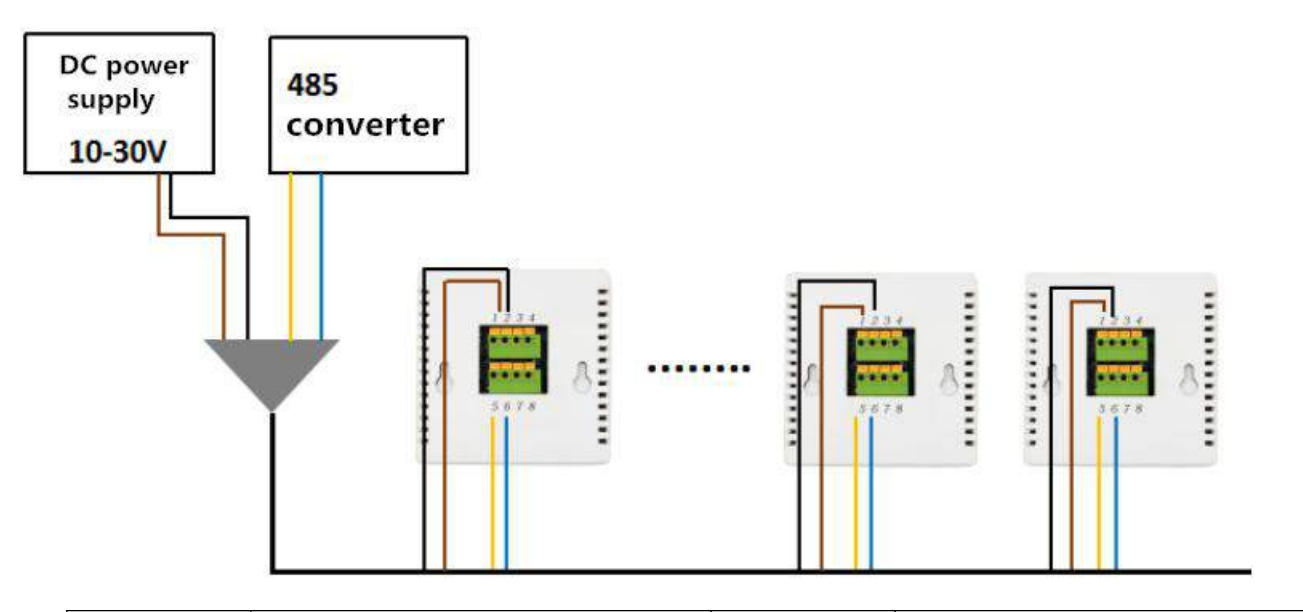

| Serial Explanation                                       |                               | Serial | Explanation       |  |  |
|----------------------------------------------------------|-------------------------------|--------|-------------------|--|--|
| number                                                   |                               | number |                   |  |  |
| 1                                                        | Power is positive (10~30V DC) | 5      | 485-A             |  |  |
| 2                                                        | Negative power supply         | 6      | 485-B             |  |  |
| 3                                                        | Sensor yellow wire            | 7      | Sensor black wire |  |  |
| 4                                                        | Sensor brown wire             | 8      | Sensor blue wire  |  |  |
| Note: Products with built-in sensors 3, 4, 7, 8 are idle |                               |        |                   |  |  |

#### **3.5Panel display instructions**

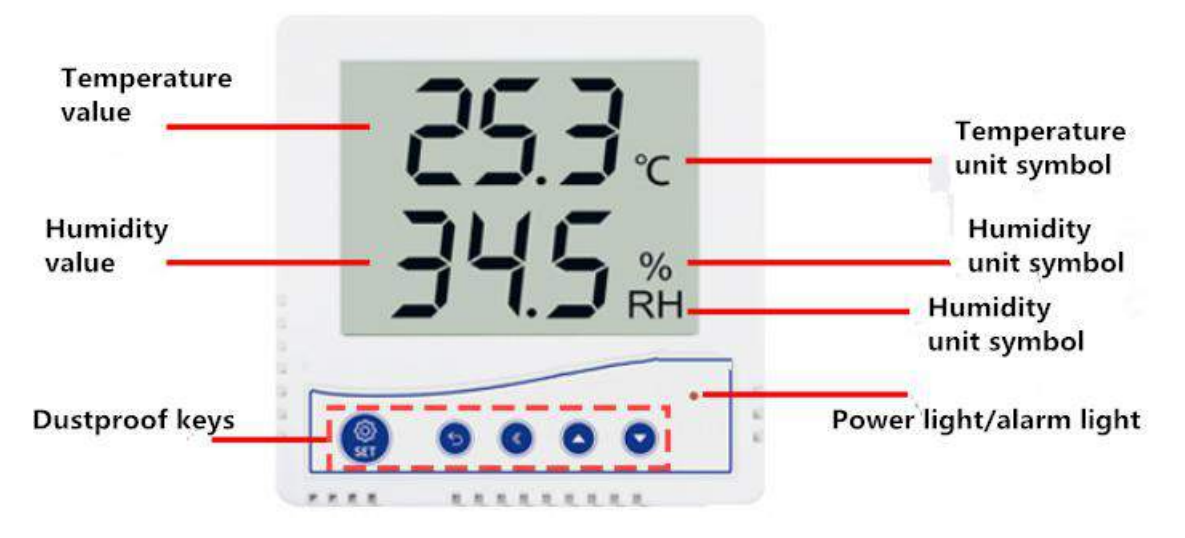

# 4. Configuration software installation and use

#### 4.1 Software selection

If you need to modify the address and baud rate of the device, you need to use the configuration software to set.

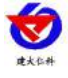

Open the data package and select "Debug Software" --- "485

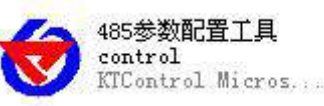

Just open it.

Number configuration software", found Note: When using this configuration software, a single device must be connected! The wiring diagram of

the device is as follows:

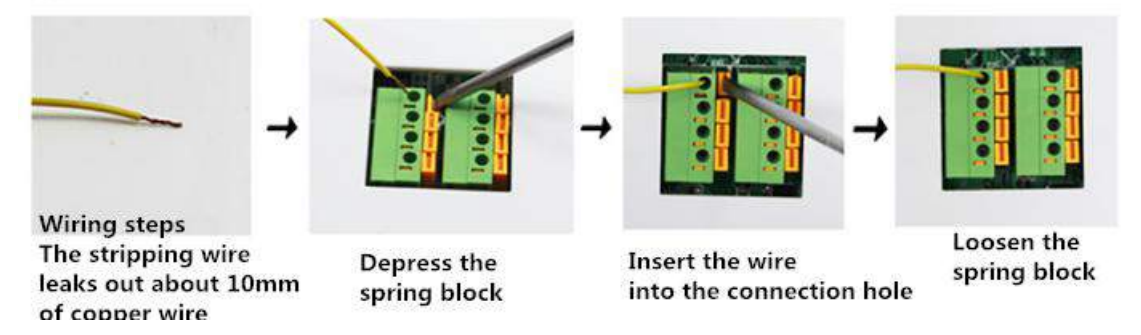

#### 4.2 parameter settings

①, select the correct COM port ("COM" port in "My Computer-Properties-Device Manager-Port" to view the COM port), the following figure lists several different 485 converter driver names.

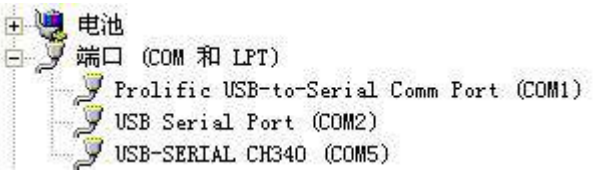

2 Only connect one device and power it on, click the test baud rate of the software, the software will test the baud rate and address of the current device, the default baud rate is 4800bit/s, and the default address is 0x01.

③ Modify the address and baud rate according to the needs of use, and at the same time can query the current functional status of the device.

④ If the test is unsuccessful, please recheck the device wiring and 485 driver installation.

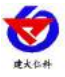

| 😻 485 Series transmitter configuration softwa | are V2.2     |                 |
|-----------------------------------------------|--------------|-----------------|
| Serial Port Num: 🔽                            | Search Devi  | ce              |
| Device Address:                               | Read         |                 |
| Device Band Rate:                             | Read         |                 |
| Temperature Value:                            | Read         |                 |
| Humidity Value:                               | Read         |                 |
| Water Leak Status:                            | Read         |                 |
| Power Failure Status:                         | Read         |                 |
| Light Intensity Value:                        | Read         | Para Set        |
| CO2 Concentration:                            | Read         |                 |
| Switch Output Delay:                          | Read         | Write           |
| Remote Signal Normal Set:                     | Read         | Write           |
| Humidity UpperLimit:                          | Read         | Write           |
| Humidity Lower Limit:                         | Read         | Write           |
| Temperature Upper Limit:                      | Read         | Write           |
| Temperature Lower Limit:                      | Read         | Vrite           |
| Humidity Hysteresis:                          | Read         | Write           |
| Temperature Hysteresis:                       | Read         | Write           |
| Humidity Adjust:                              | Read         | . Vrite         |
| Temperature Adjust:                           | Read         | Write           |
| LCD Device Control Mode:                      | LCD Device C | ontrol Mode Set |
| Wireless Receiver Para Set:                   | Vireless De  | vice Para Set   |
|                                               |              |                 |

# 5. letter of agreement

#### **5.1Communication basic parameters**

| Coding         | 8-bit binary                                                                  |
|----------------|-------------------------------------------------------------------------------|
| Data bit       | 8 bit                                                                         |
| Parity bit     | no                                                                            |
| Stop bit       | 1 person                                                                      |
| Error checking | CRC (Redundant Cyclic Code)                                                   |
| Baud rate      | 2400bit/s, 4800bit/s, 9600 bit/s can be set, the factory default is 4800bit/s |

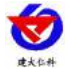

#### 5.2 Data frame format definition

Using Modbus-RTU communication protocol, the format is as follows:

Time of initial structure  $\geq$  4 bytes

Address code = 1 byte

Function code = 1 byte

Data area = N bytes

Error check = 16-bit CRC code

End structure  $\geq$  4 bytes of time

Address code: It is the address of the transmitter, which is unique in the communication network (factory default 0x01).

Function code: instruction function instruction issued by the host, this transmitter only uses function code 0x03 (read register data).

Data area: The data area is specific communication data, pay attention to the high byte of 16bits data first!

CRC code: two-byte check code.

Host inquiry frame structure:

| address co | function co | Register start ad | Register lengt | Check digit l | Check digit hig |
|------------|-------------|-------------------|----------------|---------------|-----------------|
| de         | de          | dress             | h              | ow            | h               |
| 1byte      | 1byte       | 2byte             | 2byte          | 1 byte        | 1 byte          |

Slave response frame structure:

| address c | function | Effective byt | Data area | Second data | Nth data area | Check code |
|-----------|----------|---------------|-----------|-------------|---------------|------------|
| ode       | code     | es            | Data area | area        |               | Cheek code |
| 1byte     | 1byte    | 1byte         | 2byte     | 2byte       | 2byte         | 2byte      |

#### 5.3 Register address

| Register address | Register address | PLC or configuration | content                | operating |
|------------------|------------------|----------------------|------------------------|-----------|
| (16Hex)          | (10Hex)          | address              |                        |           |
|                  |                  | (10 hex)             |                        |           |
| 0000 H           | 0                | 40001                | humidity               | Read only |
| 0001 H           | 1                | 40002                | (10 times greater than | Read only |
|                  |                  |                      | actual humidity)       |           |

#### **5.4 Sample communication protocol and explanation**

#### Example: Read the temperature and humidity value of device address 0x01

Inquiry frame (hexadecimal):

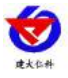

| address code | function code | de starting addre Data length | Data length | Check digit lo | Check digit hi |
|--------------|---------------|-------------------------------|-------------|----------------|----------------|
|              |               | SS                            | 6           | W              | gh             |
| 0x01         | 0x03          | 0x00 0x00                     | 0x00 0x02   | 0xC4           | 0x0B           |

Response frame (hexadecimal): (for example, the temperature is -10.1 °C, the humidity is 65.8%RH)

| address<br>code | function<br>code | Returns the num<br>ber of valid byte<br>s | Humidity v<br>alue | Temperatu<br>re value | Check digit<br>low | Check digit hi<br>gh |
|-----------------|------------------|-------------------------------------------|--------------------|-----------------------|--------------------|----------------------|
| 0x01            | 0x03             | 0x04                                      | 0x02 0x92          | 0xFF 0x9B             | 0x5A               | 0x3D                 |

Temperature calculation:

When the temperature is lower than 0 °C, the temperature data is uploaded in the form of complement. Temperature: FF9B H (Hexadecimal) =  $-101 \Rightarrow$  Temperature = -10.1 °C

Humidity calculation:

Humidity: 292 H (hexadecimal) = 658 => Humidity = 65.8%RH

# 6. Key operation instructions 6.1Key setting

In the temperature and humidity display main interface, long press SET to enter the parameter setting interface,

short press F2 to turn the page, if you want to modify the parameters of the current interface, short press F3 to

increase the value, short press F4 to decrease the value, after setting, short Press SET to save, and short press F1 to

return to the main interface. The specific parameter interface is as follows:

| UI | Explanation                   |
|----|-------------------------------|
|    | Set the address of the device |
|    | Range: 1~255                  |
|    | Default value: 1              |
|    |                               |
| 设置 |                               |
|    |                               |
|    |                               |
| 1  |                               |
|    |                               |

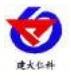

| Set the device baud rate<br>Range: 2400/4800/9600<br>Default value: 4800               |
|----------------------------------------------------------------------------------------|
| Set the upper temperature limit of the device<br>Range: -100~999<br>Default value: 100 |
| Set the upper humidity limit of the device<br>Range: 0~100<br>Default value: 100       |

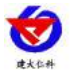

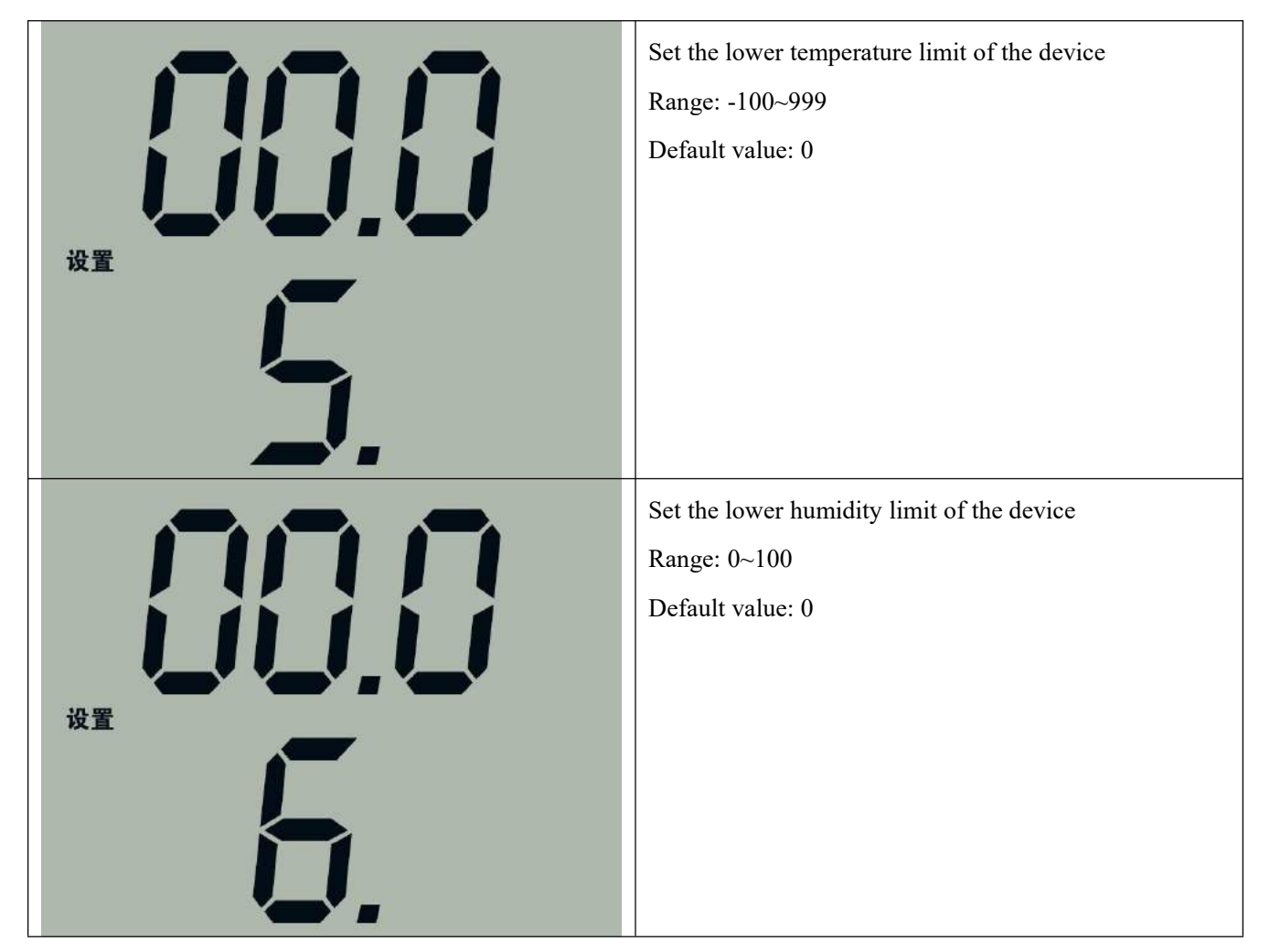

There are six items of equipment that can be set: address, baud rate, temperature upper limit, humidity upper limit, temperature lower limit, and humidity lower limit.

Press the SET button for 2 seconds to enter the setting state, press F2 to change the setting items, short press F2 to rotate and display in the order of "address, baud rate, upper temperature limit, upper humidity limit, lower temperature limit, lower humidity limit".

| The lower | Interface   | Key operation instructions                                             |
|-----------|-------------|------------------------------------------------------------------------|
| row shows | description |                                                                        |
| the label |             |                                                                        |
| 1 address |             | Press F1 to return to the temperature and humidity query interface;    |
|           |             | short press F2 to switch to the address setting interface; short press |
|           |             | F3 address plus 1, long press F3 address plus 10; short press F4       |
|           |             | address minus 1, long press F4 address minus 10. Short press SET       |
|           |             | key to save the displayed address value as the target address.         |
| 2         | Baud rate   | Press F1 to return to the temperature and humidity query interface;    |
|           |             | short press F2 to switch to the baud rate setting interface; press F3  |
|           |             | baud rate to switch between 2400, 4800, 9600; short press F4 baud      |

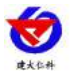

|   |             | rate between 2400, 4800, 9600 Switch between. Short press SET        |
|---|-------------|----------------------------------------------------------------------|
|   |             | to save the displayed baud rate as the target baud rate.             |
| 3 | Upper       | Press F1 to return to the temperature and humidity query interface;  |
|   | temperature | short press F2 to switch to the humidity upper limit setting         |
|   | limit       | interface; short press F3 plus 1, long press F3 plus 10; short press |
|   |             | F4 minus 1, long press F4 minus 10. Short press SET to save the      |
|   |             | displayed upper temperature limit as the target upper temperature    |
|   |             | limit.                                                               |
| 4 | Humidity    | Press F1 to return to the temperature and humidity query interface;  |
|   | upper limit | short press F2 to switch to the humidity upper limit setting         |
|   |             | interface; short press F3 plus 1, long press F3 plus 10; short press |
|   |             | F4 minus 1, long press F4 minus 10. Short press SET to save the      |
|   |             | displayed humidity upper limit value as the target humidity upper    |
|   |             | limit value                                                          |
| 5 | Lower       | Press F1 to return to the temperature and humidity query interface;  |
|   | temperature | short press F2 to switch to the lower temperature limit setting      |
|   | limit       | interface; short press F3 plus 1, long press F3 plus 10; short press |
|   |             | F4 minus 1, long press F4 minus 10. Short press SET to save the      |
|   |             | displayed temperature lower limit value as the target temperature    |
|   |             | lower limit value.                                                   |
| 6 | Humidity    | Press F1 to return to the temperature and humidity query interface;  |
|   | lower limit | short press F2 to switch to the lower humidity setting interface;    |
|   |             | short press F3 plus 1, long press F3 plus 10; short press F4 minus   |
|   |             | 1, long press F4 minus 10. Short press SET to save the displayed     |
|   |             | humidity lower limit value as the target humidity lower limit        |
|   |             | value.                                                               |

## 6.2Key query

In the main interface state, short press F1/F2/F3/F4 to query the current parameter value, the specific operation and display are as follows:

| UI | Operation buttons | Explanation |
|----|-------------------|-------------|
|    |                   |             |

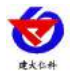

| 25.8°<br>℃<br>47.5%<br>⊮ | Short press F1 | Display the current temperature and<br>humidity value                |
|--------------------------|----------------|----------------------------------------------------------------------|
| - 00 ( *<br>48 0 *       | Short press F2 | Display the current device address<br>and baud rate                  |
|                          | Short press F3 | Display the currently set upper limit<br>of temperature and humidity |
|                          | Short press F4 | Display the currently set lower limit<br>of temperature and humidity |

#### 6.3Turn off/on audible alarm

In the main interface state, long press F3 key to turn off the sound alarm; long press F4 key to turn on the sound alarm.

# 7.Common problems and solutions The device cannot be connected to a PLC or computer

possible reason:

- 1) The computer has multiple COM ports, and the selected port is incorrect.
- 2) The device address is wrong, or there are devices with duplicate addresses (the factory default is all 1).
- 3) Baud rate, check mode, data bit, stop bit error.
- 4) The host's polling interval and waiting time for answering are too short, and both need to be set above 200ms.

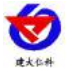

- 5) The 485 bus is disconnected, or the A and B lines are reversed.
- 6) If the number of devices is too large or the wiring is too long, power should be supplied nearby, add a 485 enhancer, and
- $120 \,\Omega$  terminal resistance.
  - 7) The USB to 485 driver is not installed or damaged.
  - 8) The equipment is damaged.

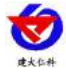

### 8. Contact information

Shandong Renke Control Technology Co., Ltd.
Address: 2 / F, East Block, Building 8, Shun Tai Plaza, High-tech Zone, Jinan City, Shandong Province
Post code: 250101
Phone: 400-085-5807
Website: www.renkeer.com
Cloud platform address: en.0531yun.cn Or: eniot.0531yun.cn

Web QR:

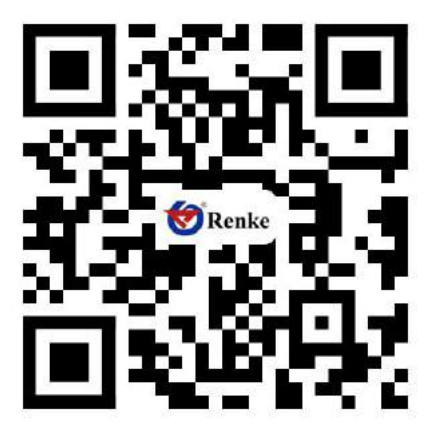

# 9. Document history

V1.0 document creation

V2.0 document update

V2.1 update selection

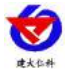

# **Appendix: Shell dimensions**

86 liquid crystal shell: 86×86×26mm

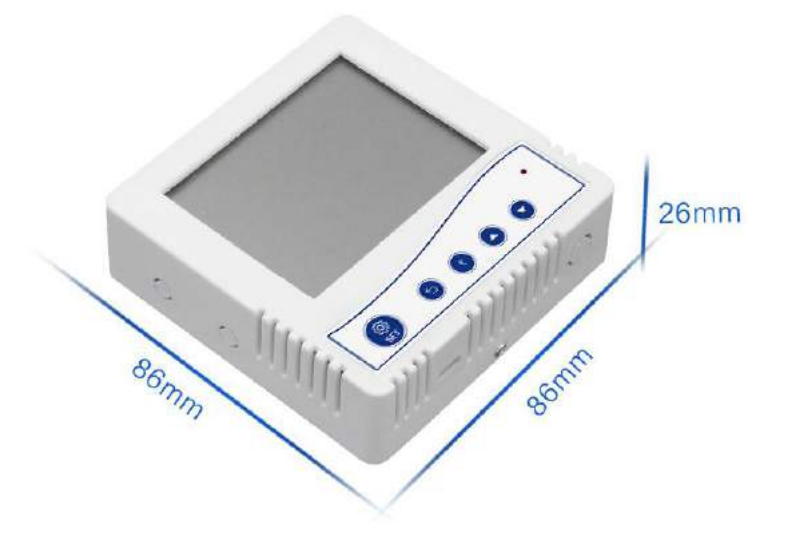